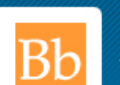

## **BLACKBOARD SUPPORT (Student)**

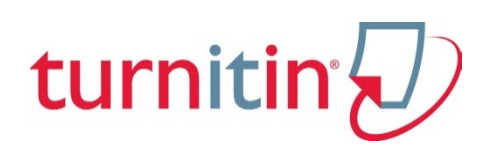

## **Turnitin/Blackboard Integration**

Turnitin (née Turn-it-in.com) is a plagiarism detector that allows faculty compare student papers with a bank of over 150 million archived student papers and close to 100,000 journals, periodicals and books. Now integrated with Blackboard (Bb) it is a powerful tool for uncovering plagiarism. Faculty can use it one of two ways:

- 1. Direct students to use the Blackboard interface to submit papers directly to Tii. Instructors will receive a report on each paper, gauging the overall level of originality and highlighting the instances of copied text as well as the original source of the material.
- 2. Faculty can submit only those papers they deem suspicious.

## After reading this document you should be able to:

- Upload a paper using Turn-it-in
- View your originality report (dependent on the configuration of the assignment)
- 1. Your instructor will tell you where to look for the assignment, which will likely be in the same folder as other assignments. *Tii* assignment links feature the distinctive logo:

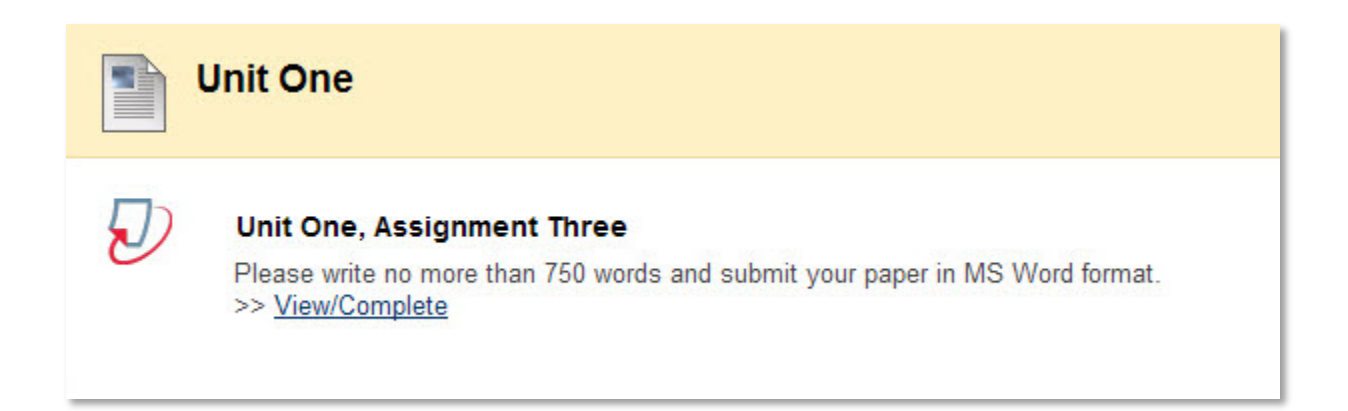

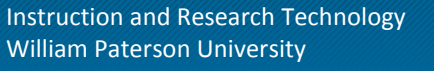

 In the ensuing interface enter your name, browse for the file you need to submit, and select
 Upload

> In most cases you will be uploading one document at a time, and the "enrolled student" option is a legacy of a past version of the product which can be ignored.

Files must be less than 20 MB and no more than 400 pages in length.

Acceptable file formats include:

- o MS Word
- o WordPerfect
- PostScript
- o PDF
- o HTML
- o RTF (rich text)
- o TXT (plain text)

## submit paper: by file upload (step 1 of 3)

| choose a paper item submission method:                      |
|-------------------------------------------------------------|
| single file upload 💌                                        |
| author                                                      |
| non-enrolled student 💌 <del></del> Just ignore this option! |
| first name *                                                |
| John                                                        |
| last name *                                                 |
| Smith                                                       |
| submission title *                                          |
| UnitOne-SmithJ.docx                                         |
| browse for the file to upload *                             |
| Choose File No file chosen                                  |
| upload Upload                                               |

3. Review your paper and confirm submission

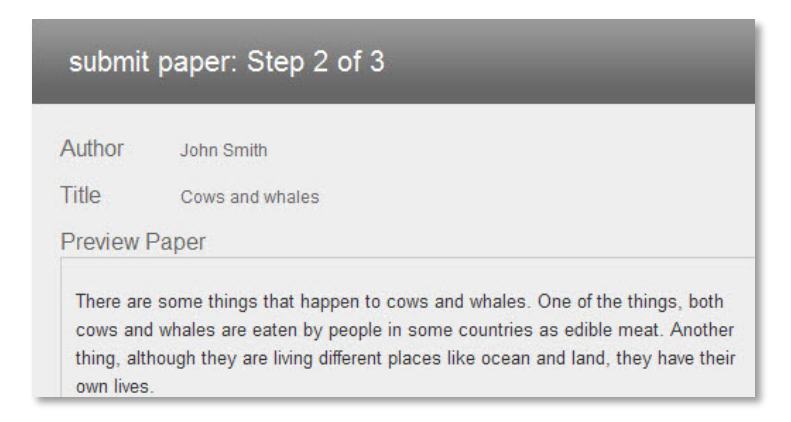

As with any other assignment your instructor will get back to you with the results.

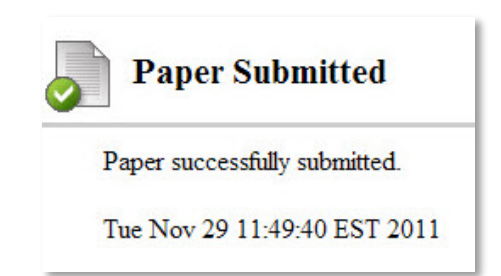

4. Once the assignment report has been created you'll be shunted to this succession of interfaces:

| paper title: Soy gevault                                       |           |             |             |         |
|----------------------------------------------------------------|-----------|-------------|-------------|---------|
| author: BB, 1                                                  |           |             |             |         |
| go to portfolio<br>Select Go To Portfolio, then Assignment Box |           |             |             |         |
| turnitin                                                       |           |             | M           | essages |
| assignment inbox edit assignment                               | libraries | class stats | preferences |         |

The pertinent information is supplied along the bottom of the Inbox and Portfolio interface.

|                                     | START                                                                    | DUE                     | POST                     | STATUS                                                          | ACTIONS              |
|-------------------------------------|--------------------------------------------------------------------------|-------------------------|--------------------------|-----------------------------------------------------------------|----------------------|
| APER                                | 04-Nov-2011<br>11:30/M                                                   | 08-Nov-2011<br>11:30/4M | 08-Nov-2011<br>3:00 PM   | <ul> <li>Submission for this assignment is complete.</li> </ul> | Hide details         |
|                                     |                                                                          |                         |                          |                                                                 |                      |
| assignme                            | ent title: Sartre 11/8                                                   |                         |                          |                                                                 |                      |
| assignme<br>search cr<br>allow late | ent title: Sartre 11/8<br>riteria: internet, Turni<br>e submissions: yes | lin student paper datal | oase, periodicals, jouri | nals, & publications                                            |                      |
| assignme<br>search cr<br>allow late | ent title: Sartre 11/8<br>riteria: internet, Turni<br>e submissions: yes | lin student paper datal | pase, periodicals, journ | nals, & publications                                            | port GradeMark Downl |

**100% Similarity** means that I copied the entire paper from an online site!